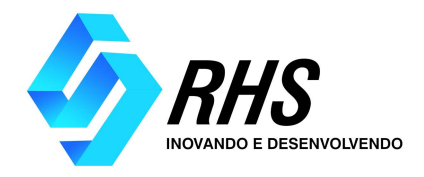

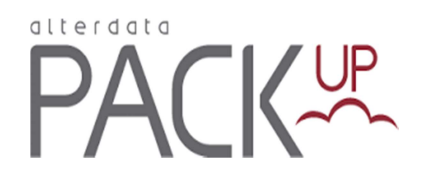

# **Bem-vindo ao PackUp!**

Este é o manual específico para você cliente RHS, usuário do PackUp! O Sistema PackUp é um grande diferencial, já que não necessita ser instalado. Como ele está alocado na nuvem, basta acessá-lo pela internet para usá-lo.

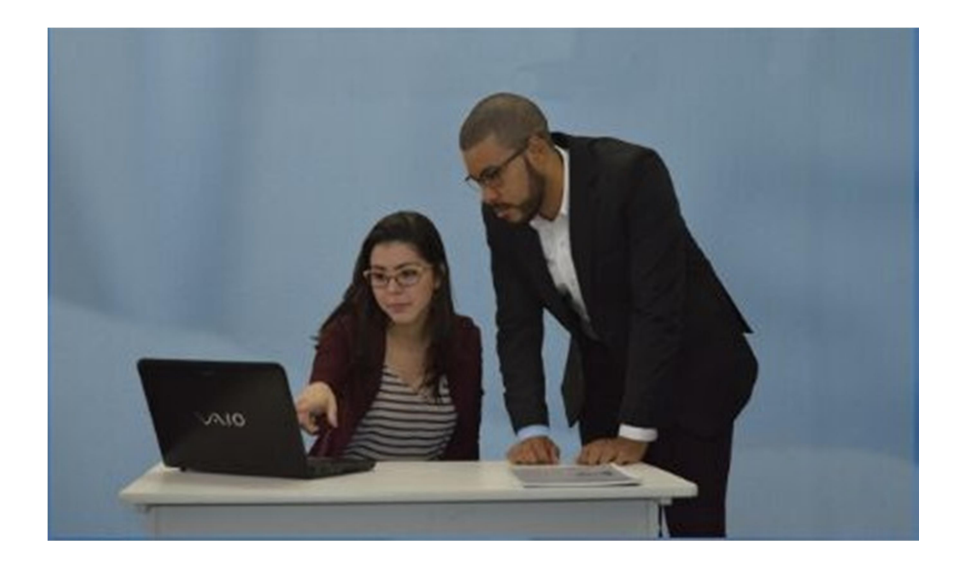

# Índice

| 1. | Atalhos na tela Principal                    | Pág 2 |
|----|----------------------------------------------|-------|
| 2. | Envio e recebimento de Documentos Gerais     | Pág 3 |
| 3. | Visualizar e imprimir dados dos Funcionários | Pág 3 |
| 4. | Folha Net (Lançamento de Eventos)            | Pág 4 |
| 5. | Pré-Admissão                                 | Pág 6 |
| 6. | Agendamento de Férias                        | Pág 7 |
| 7. | Pré-Demissão                                 | Pág 7 |

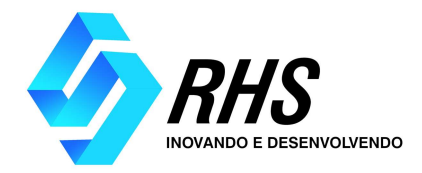

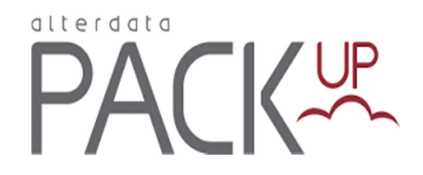

### 1. Atalhos na Tela Principal.

Para facilitar o uso do PackUp, foram destacados os recursos mais usados e introduzidos atalhos na tela Principal.

#### A) Pré-admissão de funcionários

Este é um atalho para o cadastro de funcionário, ele o levará para a página *Novo Pré-Cadastro* (em Departamento Pessoal - Pré-Admissão de Funcionários).

B) Meus Pagamentos Pendentes

Este campo é um atalho para *Documentos*, que demonstra apenas os documentos que necessitam de pagamento. Se você acessar o caminho *Documentos - Documentos Gerais*, serão demonstrados todos os registros cadastrados nesta opção e não só os que necessitam pagamento.

#### C) Últimos documentos

Este campo demonstra um resumo sobre todos os documentos adicionados recentemente ao PackUp.

Ao clicar no botão , você será levado a página de "Visualização de Documentos". Lá você pode: apenas visualizar o documento, através do ícone "Lupa" e realizar o

download dos arquivos anexados das seguintes maneiras:

#### D) Férias Dobrando

Neste campo você poderá visualizar os colaboradores que estão em risco de dobra de férias.

#### E) Contratos a Vencer

Neste campo você poderá visualizar os colaboradores que estão com contrato próximo ao vencimento.

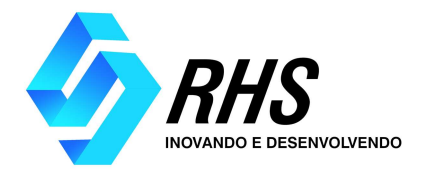

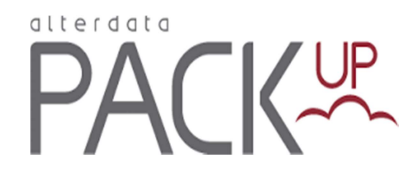

# 2. Envio e Recebimento de Documentos Gerais.

Menu: Documentos → Documentos Gerais

Nesta tela, você terá acesso aos documentos vinculados à sua empresa.

A) Botão "Novo Documento"

Crie um novo documento: **Expira em** Informe a data limite para a execução deste documento. **Descrição** Insira uma descrição para tornar mais claro o conteúdo do documento. Informe os demais dados solicitados, escreva o parecer deste documento e clique em "Salvar". **Obs:** Ao inserir um novo documento a RHS receberá automaticamente uma

**Obs:** Ao inserir um novo documento a RHS receberá automaticamente uma notificação.

Em seguida você será redirecionado para a tela de "Documentos", onde constará o novo documento.

B) Tela Documentos Gerais

Nesta tela será exibida uma lista de documentos com suas respectivas informações.

#### 3. Visualizar e imprimir dados dos Funcionários

Menu: Departamento Pessoal **→** Funcionários

Nesta tela serão exibidas informações relativas à área de gestão de funcionários. Nela há um submenu de navegação que, ao entrar, já é selecionada a aba Funcionários, onde são listados os nomes dos funcionários

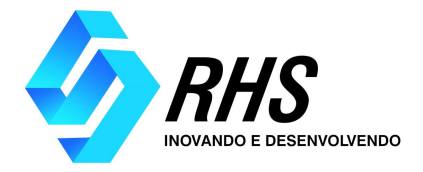

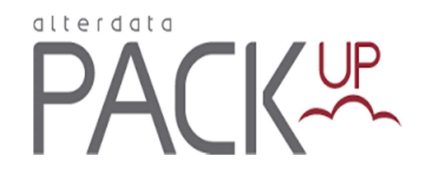

Ao selecionar um dos itens da lista, este é estendido revelando informações relativas ao empregado selecionado, como foto, dados pessoais, endereço e dados contratuais. Ao selecionar outro item, o anterior se recolhe ao seu estado original e o novo se expande.

Para facilitar na busca do funcionário desejado, você pode selecionar uma ou mais das opções abaixo e clicar em "Filtrar":

Os status dos funcionários podem ser identificados da seguinte forma: Status definido como Ativo. Status definido como Afastado. Status definido como Demitido.

#### 4. Folha Net – (Lançamento de Eventos)

Menu: Departamento Pessoal → Folha Net

Nesta aba serão exibidos os lançamentos cadastrados para cada funcionário de sua empresa.

A) Botão "Novo Lançamento"

#### Evento/ Funcionário

Marcando esta opção, a seleção de Eventos virá antes da seleção de Funcionários, ou seja, sempre que for realizada uma adição de lançamento à lista, o foco será transferido automaticamente para a seleção de Funcionários. Quando for realizado o lançamento para o último Funcionário da lista, o sistema mudará o Evento automaticamente para o próximo, reiniciando a lista de funcionários pelo topo.

Funcionário/ Evento

Marcando esta opção, a seleção de Funcionários virá antes da seleção de Eventos, ou seja, sempre que for realizada uma adição de lançamento à lista, o foco será transferido automaticamente para a seleção de Eventos. Quando for realizado o lançamento para o último Evento da lista, o sistema mudará o Funcionário automaticamente para o próximo, reiniciando a lista de Eventos pelo topo.

Após selecionar o evento, o funcionário e o valor/quantidade, adicione um novo lançamento no mesmo movimento e período.

Obs Você colocará o valor ou a quantidade de horas/minutos de acordo com o

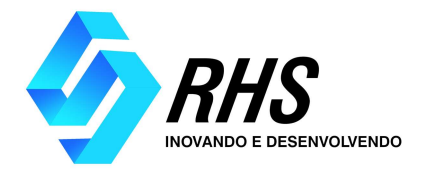

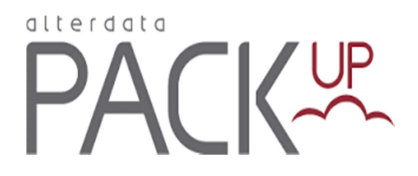

evento escolhido.

*Exp* Se o evento selecionado foi o de "Comissão", este campo estará habilitado para receber um valor. Mas, caso o evento seja o de "Hora Extra com 100%" você deverá informar a quantidade de horas ou minutos, se a hora extra foi de uma hora, deverá ser informado da seguinte maneira: 001:00 ou 000:60, se forem vinte horas deverá ser informado: 020:00.

**Atenção!** Se realizado algum lançamento duplicado, ao teclar enter o sistema emitirá um alerta avisando a duplicidade. Você poderá optar pelo o quê fazer com o valor já lançado, se vai substitui-lo pelo novo, somar os dois valores ou subtrai-los.

Para finalizar, clique em "Enviar".

#### B) Botão "Relatório"

Emita um relatório da folha, de acordo com as opções configuração. Para finalizar,

clique em "Confirmar".

| I OILIG INCL | Fo | ha | Ν | et |
|--------------|----|----|---|----|
|--------------|----|----|---|----|

| 🖹 Novo Lançamento 📑 Relatório | AND TRUE & LTR. 81. | * | 2010/11-Mercal   | * Todas                       | • Q. Filtrar  | Limpar<br>o avançado |
|-------------------------------|---------------------|---|------------------|-------------------------------|---------------|----------------------|
| Funcionário                   | Evento              |   | Valor/Quantidade | Tipo de Movimento             | Status        | Ações                |
| and another according         | Hora Extra com 100% | * | 12:00 🖉          | PrimeiraParcelaDecimoTerceiro | Não Importado |                      |
| COMMA PARTY CONTINUES.        | Salário Base        | * | 01:00 🦉          | PrimeiraParcelaDecimoTerceiro | Não Importado |                      |
| BANKIN ADMONICH ADDONIO       | Salário Base        | * | 01:00 🕼          | PrimeiraParcelaDecimoTerceiro | Não Importado |                      |

Nesta tela será exibida uma lista de lançamentos com suas respectivas informações.

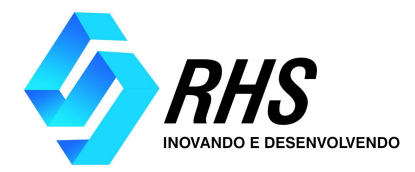

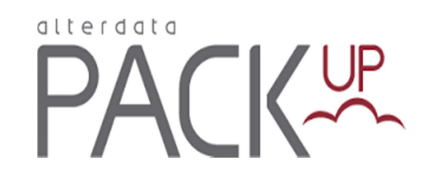

# 5. Pré-admissão

Menu: Departamento Pessoal → Pré-Admissão

Novo Pré-Cadastro

Realize o cadastro de pré-admissão. Selecione uma foto do funcionário e preencha os dados solicitados, logo após clique em "Salvar".

**Obs**<sup>1</sup> O cadastro de candidatos requer obrigatoriamente as informações que possuem "\*" antes do nome, pois são necessárias para o e-social.

**Obs**<sup>2</sup> Se houver alguma necessidade de alterar ou implementar informação, esta poderá ser enviada anexada junto aos documentos.

#### À concluir

Este status demonstra que o Pré Cadastro não possui todas as informações necessárias para que a RHS possa importá-la para o Sistema. **Em avaliação** 

Este status demonstra que a RHS importou o cadastro de pré admissão e o está avaliando.

Aguardando Importação

Este status demonstra que a RHS ainda não importou o cadastro de pré admissão para o Sistema.

Falta Informação

Este status demonstra que o sistema recusou o cadastro por algum motivo. Em geral, o motivo é a falta de informações, o qual será detalhado no campo "Observações".

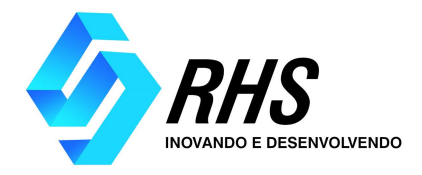

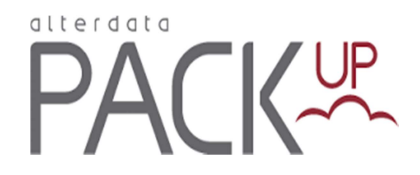

#### 6. Agendamento de Férias

Menu: Departamento Pessoal **→** Agendamento de Férias

Nesta tela serão exibidas informações relativas às férias dos colaboradores, incluindo o prazo máximo de concessão.

Também poderá visualizar o Status de cada colaborador, como exemplo, se ele está "Apto para as Férias", "Se menos de um ano" e Risco de Férias Dobrando".

A) Botão "Novo Agendamento"

Permite o agendamento eletrônico das Férias, após o lançamento, ao salvar, a RHS receberá automaticamente o agendamento.

# 7. Pré-Demissão

Menu: Departamento Pessoal → Pré-Demissão

Nesta tela, ao clicar em nova solicitação, você poderá agendar o desligamento do colaborador, informando a data efetiva de saída, se o aviso será trabalho ou indenizado e se foi por iniciativa da empresa ou do funcionário.

Out/2017